### 38. Benutzerverwaltung

- Individuelle Standard-Variablen für jeden Benutzer
- Zeitliche Zugangsbegrenzung für einzelne Benutzer, z.B. für Praktikanten
- Startfenster Einstellungen pro Benutzer
- Objekt-Rechte Zuweisung für jeden einzelnen Benutzer
- Individuelle Grundlagen für Email und Kalender

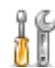

Die Benutzerverwaltung erreichen Sie über die Menüspalte links im Startfester von HVO2go. Klicken Sie auf **Finstellungen** Klicken Sie auf Einstellungen.

#### Wählen Sie unter Benutzer-Einstellungen das Untermenü Benutzer-Verwaltung.

| HVO2go - HV-Office Systemhaus, 87437 Kempten - Servoy Client |                        |                                                             |  |  |   |
|--------------------------------------------------------------|------------------------|-------------------------------------------------------------|--|--|---|
| Startseite Einstellungen                                     |                        |                                                             |  |  | - |
|                                                              |                        |                                                             |  |  |   |
| Grundlagen                                                   | Benutzer-Einstellungen |                                                             |  |  |   |
| Benutzer-Einstellungen                                       | Benutzer-Verwaltung    | Verwalten Sie alle Benutzer und deren Rechte.               |  |  |   |
| Email-Einstellungen                                          | Hinterarundbild        | Leaen Sle Ihr persönliches Hinterarundbild für HVO2ao fest. |  |  |   |

Es öffnet sich das Fenster für die Benutzerverwaltung.

| 🗘 HVO2go -    | HV-Office Systemhaus, 87437 | Kempten - Servoj | y Client        |                |                             |                                                         | - | × |
|---------------|-----------------------------|------------------|-----------------|----------------|-----------------------------|---------------------------------------------------------|---|---|
| Startseite Ei | nstellungen Benutzerverwa   | Itung            |                 |                |                             |                                                         |   |   |
| Benutze       | erverwaltung                |                  |                 |                |                             |                                                         |   |   |
| Benutzer      |                             | Benutzergr       | uppen           |                |                             |                                                         |   |   |
|               | ē 1                         |                  | 1               | Reci<br>nur zu | rte fur de<br>Ir Ansicht, Z | en gewahlten Benutzer<br>Zuweisung erfolgt über Gruppen |   |   |
| Kürzel        | Name                        | Kürzel           | Bezeichnung     |                | Kürzel                      | Bezeichnung                                             |   |   |
| kr            | Kathrin Riedl               | 🗹 Admin          | Administratoren |                | B01                         | Buchungen erfassen                                      |   | ^ |
| SW            | Silvio Wolf                 |                  |                 |                | B02                         | Buchungen nachträglich bearbeiten                       |   |   |
| emailadmi     | n emailadmin                |                  |                 |                | B03                         | Buchungen löschen                                       |   |   |
| super         | Superuser                   |                  |                 |                | B04                         | elektronisches Buchen                                   |   |   |
| VI            | Viktor Lamp                 |                  |                 |                | K01                         | Konten anlegen                                          |   |   |
| sl            | Siegfried Liebig            |                  |                 |                | K02                         | Konten ändern                                           |   |   |
| mb            | Burger Marco                |                  |                 |                | K03                         | Konten loschen                                          |   |   |
| mm            | Miriam Maugg                |                  |                 |                | 001                         | Objekte neu anlegen                                     |   |   |
|               |                             | <u> </u>         |                 |                | 002                         | Objekte andern                                          |   |   |
|               |                             |                  |                 |                | 003                         | Objekte loschen                                         |   |   |
|               |                             |                  |                 |                | 004                         | Hausgeideinzug                                          |   | ~ |
|               |                             |                  |                 | Mod            | ule für d                   | en gewählten Benutzer                                   |   |   |
|               |                             |                  |                 | nur zu         | ır Ansicht, Z               | uweisung erfolgt über Gruppen                           |   |   |
|               |                             |                  |                 |                | Kürzel                      | Bezeichnung                                             |   |   |
|               |                             |                  |                 |                | W                           | eigene Wärmekostenabrechnung                            |   |   |
|               |                             |                  |                 |                | М                           | Email                                                   |   |   |
|               |                             |                  |                 |                | Т                           | Terminkalender                                          |   |   |
|               |                             |                  |                 |                | E                           | ETG24-Schnittstelle                                     |   |   |
|               |                             |                  |                 |                |                             |                                                         |   |   |
|               |                             |                  |                 |                |                             |                                                         |   |   |
|               |                             |                  |                 |                |                             |                                                         |   |   |
|               |                             |                  |                 |                |                             |                                                         |   |   |
|               |                             |                  |                 |                |                             |                                                         |   |   |
|               |                             |                  |                 |                |                             |                                                         |   |   |
|               |                             |                  |                 |                |                             |                                                         |   |   |
| Bereit        |                             |                  |                 |                |                             |                                                         |   |   |

## 38.1 Benutzer anlegen, bearbeiten, kopieren, löschen

### Neuen Benutzer anlegen

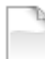

Um einen neuen Benutzer anzulegen wählen Sie neuen Benutzer anlegen.

Es öffnet sich das Fenster für die Benutzeranlage.

|                                                             | ar .                                                           |                      |  |
|-------------------------------------------------------------|----------------------------------------------------------------|----------------------|--|
| Name Kathrin Ried                                           | Beim Start von HVO2go öffnen                                   | Benutzer-Foto ändern |  |
| Passwort Vielerholen                                        | Notizen Emails                                                 |                      |  |
| Telefon 0831/72049<br>Ablaufdatum                           | Standard-Verhalten der Adress-Suche<br>e beginnt mit ) enthält |                      |  |
| Weitere Einstellungen<br>Kalender-Einst                     | Beim Start der Dokumentation O Tagebuch                        | neues Bild           |  |
| Email-Einstellungen<br>Standard Eingangs-Ordner             | Archiv     Beschlüsse                                          | Bild entfernen       |  |
| C:\Users\kriedl.HVO\Desktop                                 | anzeigen.                                                      |                      |  |
| C:\Users\kriedl.HVO\Desktop                                 | Beim Start der Liste Vorgänge                                  | Objekte zuordnen     |  |
| Urlaubsvertretung für Verwaltung                            | nur meine Von allen anzeigen.                                  |                      |  |
| keiner 🗸                                                    | Vorgänge beim Start ab Priorität                               |                      |  |
| Standard-Einst. für Kontoblätter<br>Hochformat O Querformat | 0 - keine Abfrage                                              |                      |  |
|                                                             | Speichern                                                      | Abbrechen            |  |

- Bei der Erstellung eines Benutzers sind der Name, der Benutzername (f
  ür den Login) und ein Passwort Pflicht. Das Passwort muss zur Best
  ätigung wiederholt werden, sonst ist das Speichern nicht m
  öglich.
- Die **Telefonnummer** wird in der Dokumentations-Objekt-Übersicht angezeigt. So kann ein Benutzer einem Anrufer sofort den richtigen Ansprechpartner für ein bestimmtes Objekt mit allen Kontaktdaten nennen.
- Für Benutzer, die nur für begrenzte Zeit in HVO2go arbeiten sollen, können Sie ein Ablaufdatum festlegen. Nach Ablauf des Datums ist es nicht mehr möglich, sich mit diesem Benutzernamen im System anzumelden. Das Datum kann jederzeit durch einen berechtigten Benutzer geändert oder entfernt werden.
- Kalender und Email werden weiter unten im Handbuch extra beschrieben.
- Es sollten f
  ür jeden Benutzer Standard-Pfade f
  ür die Verarbeitung festgelegt werden. Der Eingangs-Ordner wird f
  ür alle Dateien herangezogen, die von HVO2go verarbeitet werden. Der Ausgangs-Ordner wird f
  ür Dateiablagen aus HVO2go vorgeschlagen, also f
  ür verschiedene Speicher-Optionen. Sie k
  önnen den Ablageort bei nicht automatisierten Vorg
  ängen nochmals best
  ätigen oder tempor
  är 
  ändern.

- Jeder Benutzer kann eine Urlaubsvertretung zugewiesen bekommen. Dies ist sinnvoll, wenn jeder Benutzer nur ausgewählte Objekte bearbeitet und zugewiesen bekommen hat.
   HINWEIS! Dies hat Auswirkung auf die Objektzuweisung. Die Vertretung kann jederzeit die zugewiesenen Objekte des Benutzers sehen.
- Beim Start von HVO2go können Sie die Vorgänge, Notizen oder Emails (Zusatzmodul) direkt öffnen lassen.
- Sie haben die Möglichkeit, festzulegen, welchen Teil der Dokumentation Sie nach der Anmeldung in HVO2go sehen möchten. Sie können zwischen **Tagebuch**, **Archiv** und **Beschlüssen** wählen, je nachdem, welches Ihr Haupt-Arbeitsbereich ist.
- Unter Start der Liste Vorgänge können Sie definieren, ob Sie standardmäßig nur die eigenen oder alle Vorgänge aufgelistet haben möchten. Direkt darunter können Sie außerdem festlegen ob Sie nur Vorgänge mit einer bestimmten Priorität angezeigt bekommen möchten.
- Es gibt die Möglichkeit, für jeden Benutzer ein **Foto** zu hinterlegen, welches an Emails angehängt werden kann, um dem Gegenüber zu zeigen, mit wem er es zu tun hat. Natürlich können Sie das Foto jederzeit wieder entfernen.
- Die Objektzuweisung wir unter 38.2 beschrieben.

Bestätigen Sie Ihre Angaben mit Speichern.

Nach dem ersten Speichern kann ein Administrator weitere Einstellungen für den **Kalender** und die **Emails** treffen. Hierfür werden die entsprechenden Module und Administrations-Rechte benötigt.

### **Benutzer bearbeiten**

Um einen vorhandenen Benutzer zu bearbeiten, wählen Sie diesen im Fenster der Benutzerverwaltung an und klicken auf **gewählten Benutzer bearbeiten**.

Es öffnet sich das Fenster für die Bearbeitung des gewählten Benutzers.

## Benutzer kopieren

Sie haben die Möglichkeit einen vorhandenen Benutzer mit dessen Einstellungen zu kopieren.

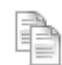

Um einen vorhandenen Benutzer zu kopieren, wählen Sie diesen im Fenster der Benutzerverwaltung an und klicken auf **gewählten Benutzer kopieren**.

Es öffnet sich das Fenster für die Bearbeitung des gewählten Benutzers.

### Benutzer löschen

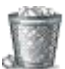

Um einen vorhandenen Benutzer zu löschen, wählen Sie diesen im Fenster der Benutzerverwaltung an und klicken auf **gewählten Benutzer löschen**.

In der anschließenden Abfrage bestätigen Sie das Löschen des Benutzers mit Ja.

# 38.2 Objektzuweisung

In HVO2go können Sie **Verwaltungs-Objekte** einzelnen Benutzern zuweisen. Die Zuweisung erfolgt über die Benutzerverwaltung.

Klicken Sie im Benutzer-Profil auf den Button **Objekte zuordnen**, um die Objekte einem Benutzer zuzuweisen.

| O HVO2go - HV-Office Systemhaus, 87437 Kempten - Servoy Client                                                       | _        | × |
|----------------------------------------------------------------------------------------------------|----------|---|
| Startseite Einstellungen Benutzerverwaltung Benutzer Objektzuordnung                                                 |          |   |
| <b>Objekt-Zuordnung</b><br>Bitte legen Sie für den Benutzer (Kathrin Riedl) fest, welche Objekte er bearbeiten darf. |          |   |
| Objekt                                                                                                    | 1        |   |
| 0012 - Bahnhofstraße 30, 86916 Kaufering                                                                             |          |   |
| 0100 - Testerweg 18, 54321 Musterstadt                                                                               |          |   |
| 0101 - Mustergasse 2, 12345 Testhausen                                                                               |          |   |
|                                                                                                    |          |   |
|                                                                                                    |          |   |
|                                                                                                    |          |   |
|                                                                                                    |          |   |
|                                                                                                    |          |   |
|                                                                                                    |          |   |
|                                                                                                    | <u> </u> |   |
|                                                                                                    |          |   |
|                                                                                                    |          |   |
|                                                                                                    |          |   |
|                                                                                                    |          |   |
|                                                                                                    |          |   |
|                                                                                                    |          |   |
|                                                                                                    |          |   |
|                                                                                                    |          |   |
|                                                                                                    |          |   |
|                                                                                                    |          |   |
|                                                                                                    |          |   |
|                                                                                                    |          |   |
|                                                                                                    |          |   |
|                                                                                                    |          |   |
| alle keines Speichern Abbrechen                                                                                      |          |   |
| Bereit                                                                                                    | e        |   |

Haken Sie die Objekte an, die der ausgewählte Benutzer bearbeiten darf. Nur diese Objekte werden dem Benutzer dann in der Startseite angezeigt.

Bestätigen Sie die Zuweisungen mit Speichern.

#### HINWEIS!

Neu erstelle Verwaltungs-Objekte werden automatisch dem Ersteller zugeordnet und müssen allen zusätzlichen Bearbeitern später zugewiesen werden.

# 38.3 Kalender-Einstellungen (Zusatzmodul)

Klicken Sie im Benutzer-Profil auf **Kalender-Einstellungen**, um für den gewählten Benutzer Standard-Einstellungen des Kalenders anzupassen.

| O HVO2go - HV-Office System                                     | haus, 87437 Kempten - Servoy Client                              |                                                                                                    |  |
|-----------------------------------------------------------------|------------------------------------------------------------------|----------------------------------------------------------------------------------------------------|--|
| Startseite Einstellungen Ben                                    | utzerverwaltung Benutzer Kalender-Einstell                       | llungen                                                                                                    |  |
| Kathrin R<br>☑ im Terminka<br>Standard-<br>Zeitraum<br>Symbol & | l <b>iedl</b><br>Nender anzeigen<br>○Tag ● Mo-Fr ○ Mo-So ○ Monat | Einstellungen - Termine<br>Im Kalender möchte ich folgende Benutzer<br>als Standard sehen<br>Benutzer<br>vr<br>sw |  |
| Farbe für                                                       |                                                                  |                                                                                                    |  |
| meine Termine                                                   |                                                                  | SI                                                                                                    |  |
| Partner, der auf i                                              | meine privaten Termine zugreifen darf                            |                                                                                                    |  |
|                                                                 | Speichern                                                        | Abbrechen                                                                                                    |  |

Legen Sie zuerst fest, ob der Benutzer in Terminkalender **angezeigt** werden soll. Definieren Sie einen **Standard-Zeitraum**, der beim Starten des Kalenders aufgerufen werden soll. Sie können den Zeitraum jederzeit im Kalender anpassen.

Im Kalender wird jeder Benutzer durch eine **Farbe** dargestellt. Legen Sie diese hier fest. Zusätzlich können Sie eine **Form** auswählen. Durch die Kombination aus Form und Farbe lassen sich in der App 21 unterschiedliche Benutzer eindeutig zuordnen.

Im rechten Bereich definieren Sie die **Benutzer**, die Sie standardmäßig im Kalender **angezeigt** bekommen möchten.

Zusätzlich können Sie einen **Partner** auswählen, der vollen Zugriff auf Ihre persönlichen Termine hat. Dieser Kann alle privaten Termine einsehen und ändern.

Bestätigen Sie Ihre Angaben mit Speichern.

## 38.4 Email-Einstellungen (Zusatzmodul)

Für den Betrieb des Email-Moduls ist es notwendig, durch einen Administrator grundlegende Einstellungen festzulegen.

Klicken Sie zum Definieren der Standard-Einstellungen für Emails auf **Email-Einstellungen** im Benutzer-Profil des gewünschten Benutzers.

| Agency FB       B / U       E / U       E / U | 🗘 HVO2go - HV-Offi    | ice Systemhaus, 87437 Kempten - Servoy Client        |                               | - | × |
|----------------------------------------------------------------------------------------------------|-----------------------|------------------------------------------------------|-------------------------------|---|---|
| Startseite Einstellungen Benutzerverwaltung Benutzer       Email-Grundeinstellungen         Kathrin Riedl       Email Absenderadresse         Email Absenderadresse       SMTP Username         K.Red@HV-Office.de       Tragen Sie hier Ihren Usename         Email Absendermame       SMTP Passwort         Kathrin Riedl       SMTP Port-Nr.         SMTP Hostname       SMTP Port-Nr.         Tragen Sie hier Ihren Hostname ein       25         authentifizieren       Signatur         Signatur       Pause je Batch       3         Signatur       Kathrin Riedl         HV Office – Das Systemhaus für den Verwalter       An der Malstatt 33         8/437 Kempten       An der Malstatt 33                                                                                                    | Agency FB             | ✓ B I U E E E ▲ ▼                                    | ,                             |   |   |
| Kathrin Riedl Email - SMTP-Basisdaten   Email Absenderadresse SMTP Username   K.Riedi@HV-Office.de Tragen Sie hier Ihren Usename]   Email Absendername SMTP Passwot   Kathrin Riedl SMTP Passwot   SMTP Hostname SMTP Port-Nr.   Tragen Sie hier Ihren Hostname ein 25   StartTLS Mails pro Batch 5 Pause je Batch 3 Sekunden Volftice – Das Systemhaus für den Verwatter An der Malstatt 33 87437 Kempten                                                                                                    | Startseite Einstellun | gen Benutzerverwaltung Benutzer Email-Grundeinstellu | ngen                          |   |   |
| Email Absenderadresse SMTP Usemame   K. Riedl@HV-Office.de Tragen Sie hier Ihren Usename   Email Absendername SMTP Passwort   Kathrin Riedl ••••••••••••••••••••••••••••••••••••                                                                                                    |                       | Kathrin Riedl                                        | Email - SMTP-Basisdaten       |   |   |
| K.Riedl@HV-Office.de Tragen Sie hier Ihren Usename   Email Absendername SMTP Passwort   Kathrin Ried                                                                                                    |                       | Email Absenderadresse                                | SMTP Username                 |   |   |
| Email Absendername SMTP Passwort   Kathrin Ried SMTP Port-Nr.   SMTP Hostname SMTP Port-Nr.   Tragen Sie hier Ihren Hostname ein 25     authentifizieren   Signatur     Signatur     Signatur     Signatur     Mitt freundlichen Grüßen,   Kathrin Ried     HV Office - Das Systemhaus für den Verwalter   An der Malstatt 33   87437 Kempten                                                                                                    |                       | K.Riedl@HV-Office.de                                 | Tragen Sie hier Ihren Usename |   |   |
| Kathrin Riedl   SMTP Hostname   Tragen Sie hier Ihren Hostname ein   Zauthentifizieren   StartTLS   Mails pro Batch   Signatur   Signatur   Signatur   Mitt freundlichen Grüßen,<br>Kathrin Riedl   HV Office – Das Systemhaus für den Verwalter<br>An der Malstatt 33<br>87437 Kempten                                                                                                    |                       | Email Absendername                                   | SMTP Passwort                 |   |   |
| SMTP Hostname   Tragen Sie hier Ihren Hostname ein   25     authentifizieren   StartTLS   Mails pro Batch   5   Pause je Batch   3   Signatur     Signatur     Nitt freundlichen Grüßen,   Kathrin Ried!   HV Office - Das Systemhaus für den Verwalter   An der Malstatt 33   87437 Kempten                                                                                                    |                       | Kathrin Riedl                                        |                               |   |   |
| Tragen Sie hier Ihren Hostname ein 25<br>authentifizieren<br>StartTLS Mails pro Batch 5<br>Pause je Batch 3 Sekunden<br>Signatur<br>Mitt freundlichen Grüßen,<br>Kathrin Riedl<br>HV Office – Das Systemhaus für den Verwalter<br>An der Malstatt 33<br>87437 Kempten                                                                                                    |                       | SMTP Hostname                                        | SMTP Port-Nr                  |   |   |
| ✓ authentifizieren   ✓ StartTLS   Mails pro Batch   5   Pause je Batch   3   Signatur     Signatur     Mitt freundlichen Grüßen,   Kathrin Ried!     HV Office – Das Systemhaus für den Verwalter     An der Malstatt 33   87437 Kempten                                                                                                    |                       | Tragen Sie hier Ihren Hostname ein                   | 25                            |   |   |
| Pause je Batch 3 Sekunden                                                                                                    |                       | ☑ authentifizieren<br>☑ StartTLS                     | Mails pro Batch 5             |   |   |
| Mit freundlichen Grüßen,       ^         Kathrin Riedl       HV Office – Das Systemhaus für den Verwalter         An der Malstatt 33       87437 Kempten                                                                                                    |                       | Signatur                                             | Pause je Batch 3 Sekunden     |   |   |
| HV Office – Das Systemhaus für den Verwalter<br>An der Malstatt 33<br>87437 Kempten                                                                                                    | 16 M<br>2 M           | Mit freundlichen Grüßen,<br>Kathrin Riedl            | ^                             |   |   |
| An der Malstatt 33<br>87437 Kempten                                                                                                    |                       | HV Office – Das Systemhaus für den Verwalter         |                               |   |   |
|                                                                                                    |                       | An der Malstatt 33<br>87437 Kempten                  |                               |   |   |
| Telefon: 0831-960 756 0<br>Telefax: 0831-960 756 99                                                                                                    |                       | Telefon: 0831-960 756 0<br>Telefax: 0831-960 756 99  |                               |   |   |
|                                                                                                    |                       | h                                                    | -                             |   |   |
| Zwischenspeichern Speichern Abbrechen                                                                                                    |                       | Zwischenspeichern Speichern                          | Abbrechen                     |   |   |

Für jeden Benutzer können Sie einen eigenen Postausgang definieren. Die genauen Einstellungen werden von Ihrem Email-Provider vorgegeben.

Im unteren Bereich des Fensters können Sie eine **Signatur** mit HTML erstellen. Diese wird unter allen Emails dieses Benutzers verwendet. Die Formatierung der Schrift können Sie durch Klick ins Signatur-Fenster einstellen. Die Formatierungs-Einstellungen im obersten Bereich des Fensters werden dann aktiv. **HINWEIS!** Bei Text-Emails wird die Signatur ohne jegliche Formatierung verwendet.

Wenn Sie die Daten bei einem Benutzer eingegeben haben, werden diese als Grundlage bei allen folgenden Benutzern angeboten. Sie müssen dann im einfachsten Fall nur den Absender-Namen und die Signatur anpassen.

**ACHTUNG!** Speichern Sie die Email-Einstellungen für jeden Benutzer einmal ab, um jedem den Email-Versand zu ermöglichen.

### 38.5 Rechte zuweisen / Benutzergruppen

Die Benutzerverwaltung erreichen Sie über die Menüspalte links im Startfester von HVO2go. Klicken Sie auf **Einstellungen**.

Wählen Sie unter Benutzer-Einstellungen das Untermenü Benutzer-Verwaltung.

| HVO2go - HV-Office Systemhaus, 87437 Kempten - Servoy Client |                        |                                                             |  |  |  |
|--------------------------------------------------------------|------------------------|-------------------------------------------------------------|--|--|--|
| Startseite Einstellungen                                     |                        |                                                             |  |  |  |
|                                                              |                        |                                                             |  |  |  |
| Grundlagen                                                   | Benutzer-Einstellungen |                                                             |  |  |  |
| Benutzer-Einstellungen                                       | Benutzer-Verwaltung    | Verwalten Sie alle Benutzer und deren Rechte.               |  |  |  |
| Email-Einstellungen                                          | Hinterarundbild        | Leaen Sie ihr persönliches Hinterarundbild für HVO2ao fest. |  |  |  |

Es öffnet sich das Fenster für die Benutzerverwaltung.

| O HVO2go - H   | HV-Office Systemhaus, 87437 | Kempten - Servo | y Client        |                      |                                   |                                                                | _ | × |
|----------------|-----------------------------|-----------------|-----------------|----------------------|-----------------------------------|----------------------------------------------------------------|---|---|
| Startseite Ein | stellungen Benutzerverwal   | tung            |                 |                      |                                   |                                                                |   |   |
| Benutze        | rverwaltung                 |                 |                 |                      |                                   |                                                                |   |   |
| Benutzer       | 2700                        | Benutzer-G      | ruppen          | Reci                 | nte für de                        | en gewählten Benutzer                                          |   |   |
|                |                             | $\geq$ /        | 5               | nur zu               | r Ansicht, 2                      | Zuweisung erfolgt über Gruppen                                 |   |   |
| Kürzel         | Name                        | Kürzel          | Bezeichnung     |                      | Kürzel                            | Bezeichnung                                                    |   |   |
| kr             | Kathrin Riedl               | Admin           | Administratoren |                      | B01                               | Buchungen erfassen                                             |   | ^ |
| SW             | Silvio Wolf                 | 🗹 В             | Buchhaltung     |                      | B02                               | Buchungen nachträglich bearbeiten                              |   |   |
| emailadmin     | emailadmin                  |                 |                 |                      | B03                               | Buchungen löschen                                              |   |   |
| super          | Superuser                   |                 |                 |                      | B04                               | elektronisches Buchen                                          |   |   |
| vi             | Viktor Lamp                 |                 |                 |                      | K01                               | Konten anlegen                                                 |   |   |
| sl             | Siegfried Liebig            |                 |                 |                      | K02                               | Konten ändern                                                  |   |   |
| mb             | Burger Marco                |                 |                 |                      | K03                               | Konten löschen                                                 |   |   |
| mm             | Miriam Maugg                |                 |                 |                      | 001                               | Objekte neu anlegen                                            |   |   |
|                |                             |                 |                 |                      | 002                               | Objekte ändern                                                 |   |   |
|                |                             |                 |                 |                      | 003                               | Objekte löschen                                                |   |   |
|                |                             |                 |                 |                      | 004                               | Hausgeldeinzug                                                 |   | ~ |
|                |                             |                 |                 | <b>Mod</b><br>nur zu | <b>ule für d</b><br>Ir Ansicht, 2 | <b>en gewählten Benutzer</b><br>Zuweisung erfolgt über Gruppen |   |   |
|                |                             |                 |                 |                      | Kürzel                            | Bezeichnung                                                    |   |   |
|                |                             |                 |                 |                      | W                                 | eigene Wärmekostenabrechnung                                   |   |   |
|                |                             |                 |                 |                      | М                                 | Email                                                          |   |   |
|                |                             |                 |                 |                      | Т                                 | Terminkalender                                                 |   |   |
|                |                             |                 |                 |                      | E                                 | ETG24-Schnittstelle                                            |   |   |
|                |                             |                 |                 |                      |                                   |                                                                |   |   |

Die Rechte für jeden Benutzer werden über die Benutzer-Gruppen vergeben. Legen Sie also zuerst die gewünschten Benutzer-Gruppen an und weisen diese anschließend den entsprechenden Benutzern zu.

Dafür wählen Sie in der Spalte Benutzer den gewünschten Benutzer an und setzten in der Spalte Benutzer Gruppen den Haken für jede Gruppe die dem Benutzer zugewiesen werden soll.

### **HINWEIS**

Die Benutzergruppe Admin kann nicht bearbeitet oder gelöscht werden!

### Neue Benutzergruppe anlegen

#### Wählen Sie neue Benutzergruppe anlegen.

Es öffnet sich das Fenster für die Anlage einer neuen Benutzergruppe.

| 🗘 HVO2go - HV-Office Systemhaus, 87437 Kempten - Servoy Client |      |           |            |                          | - | × |
|----------------------------------------------------------------|------|-----------|------------|--------------------------|---|---|
| Startseite Einstellungen Benutzerverwaltung Benutzer-Gruppen   |      |           |            |                          |   |   |
|                                                                |      |           |            |                          |   |   |
| Benutzergruppen                                                |      |           |            |                          |   |   |
|                                                                |      |           |            |                          |   |   |
| Kurzel B Bezeichnung Buchhaltung                               |      |           |            |                          |   |   |
|                                                                |      |           |            |                          |   |   |
| Rechte-Zuweisung alle wählen keine wä                          | hlen | Modul-Zuw | eisung     | alle wählen keine wählen |   |   |
| Kürzel Bezeichnung                                             |      | Kürzel    | Bezeichnun | Ig                       |   |   |
| 🗹 B01 Buchungen erfassen                                       | ^    | 🗹 W       | eigene Wär | rmekostenabrechnung      |   |   |
| B02 Buchungen nachträglich bearbeiten                          |      | M         | Email      |                          |   |   |
| B03 Buchungen löschen                                          |      | Т         | Terminkale | nder                     |   |   |
| B04 elektronisches Buchen                                      |      | E         | ETG24-Sch  | nittstelle               |   |   |
| K01 Konten anlegen                                             |      |           |            |                          |   |   |
| K02 Konten ändern                                              |      |           |            |                          |   |   |
| K03 Konten löschen                                             |      |           |            |                          |   |   |
| O01 Objekte neu anlegen                                        |      |           |            |                          |   |   |
| O02 Objekte ändern                                             |      |           |            |                          |   |   |
| O03 Objekte löschen                                            |      |           |            |                          |   |   |
| O04 Hausgeldeinzug                                             |      |           |            |                          |   |   |
| 005 Objekt-Jahreswechsel                                       |      |           |            |                          |   |   |
| O06 Objekt-Abrechnung und WPL                                  |      |           |            |                          |   |   |
| O07 Objekt-Sonderumlage                                        |      |           |            |                          |   |   |
| O08 Objekt Soll-Ist-Vergleich / Mahnwesen                      |      |           |            |                          |   |   |
| S01 Stammdaten erfassen                                        |      |           |            |                          |   |   |
| S02 Stammdaten bearbeiten                                      |      |           |            |                          |   |   |
| S03 Stammdaten löschen                                         |      |           |            |                          |   |   |
| X01 Benutzerverwaltung                                         |      |           |            |                          |   |   |
| X02 direkte Tabellenbearbeitung                                |      |           |            |                          |   |   |
| X03 Vorgabedaten erfassen / ändern / löschen                   |      |           |            |                          |   |   |
| ✓ X04 Briefe senden                                            |      |           |            |                          |   |   |
| Z01 Zahlungen erfassen                                         | ~    |           |            |                          |   |   |
| F2 - Speicher                                                  | n    | F5 - Abb  | rechen     |                          |   |   |
|                                                                |      |           |            |                          |   |   |
| arait                                                          |      |           |            |                          |   |   |

Vergeben Sie der Benutzergruppe ein Kürzel und eine Bezeichnung um diese im Fenster der Benutzerverwaltung logisch zuordnen zu können.

Anschließend setzten Sie im Bereich **Rechte-Zuweisung** überall einen Haken für die Rechte-Vergabe an dieser Benutzergruppe.

Außerdem können Sie, falls Sie die Zusatzmodule für HVO2go haben, ebenso die Rechte an der Benutzung der Zusatzmodule für diese Benutzergruppe vergeben. Siehe Bereich **Modul-Zuweisung**.

Bestätigen Sie Ihre Angaben mit Klick auf F2-Speichern.

Im Anschluss erscheint die neue Benutzergruppe im Fenster der Benutzerverwaltung.

### Benutzergruppe bearbeiten

Um eine vorhandene Benutzergruppe zu bearbeiten, wählen Sie diese im Fenster der Benutzerverwaltung an und klicken auf **gewählte Benutzergruppe bearbeiten**.

Es öffnet sich das Fenster für die Bearbeitung der gewählten Benutzergruppe.

### Benutzergruppe löschen

Um eine vorhandene Benutzergruppe zu löschen, wählen Sie diese im Fenster der Benutzerverwaltung an und klicken auf **gewählte Benutzergruppe löschen**.

In der anschließenden Abfrage bestätigen Sie das Löschen mit Ja.

### 38.6 persönliche Einstellungen

Um die Wege zu verkürzen, kann der eingeloggte Benutzer...

- persönlichen Einstellungen
- Kalender-Einstellungen
- Email-Einstellungen

...direkt unter einsehen und ändern.

iſ

Diese erreichen Sie über die Menüspalte links im Startfester von HVO2go. Klicken Sie auf **Einstellungen**.

Wählen Sie unter Benutzer-Einstellungen das Untermenü

- persönlichen Einstellungen
- Kalender-Einstellungen
- Email-Einstellungen

| O HVO2go - HV-Office Systemhaus, 87 | 437 Kempten - Servoy Client | – 🗆 X                                                                                                    |
|-------------------------------------|-----------------------------|----------------------------------------------------------------------------------------------------|
| Startseite Einstellungen            |                             |                                                                                                    |
| Grundlagen                          | Benutzer-Einstellungen      |                                                                                                    |
| Benutzer-Einstellungen              | Benutzer-Verwaltung         | Verwalten Sie alle Benutzer und deren Rechte.                                                                               |
| Email-Einstellungen                 | Hintergrundbild             | Legen Sie Ihr persönliches Hintergrundbild für HVO2go fest.                                                                 |
| Telefon-Einstellungen               | persönliche Einstellungen   | Benutzer, Passwort, eigene Durchwahl, Start-Einstellungen<br>Start-Parameter für Dokumentation und Voroänne Obiektruweisung |
| System-Einstellungen                | Kalender-Einstellungen      | Stellen Sie den Kalender und die angezeigten Benutzer ein.                                                                  |
| Datenpflege                         | Email-Einstellungen         | Bearbeiten Sie Ihre Email-Einstellungen und Ihre Signatur.                                                                  |
| System-Administration               | LOG                         | Benutzeran- und Abmeldungen nachverfolgen                                                                                   |
| Fernwartung                         | Ja Nein                     | Sollen alle Objekte für alle Benutzer freigegeben werden?                                                                   |
|                                     |                             |                                                                                                    |

# 38.7 LOG - Anmeldenachweis

In der LOG werden die An- und Abmelde-Zeiten für jeden Benutzer hinterlegt. Es ist also jederzeit nachvollziehbar, wann welcher Benutzer im System aktiv war.

Die LOG erreichen Sie über die Menüspalte links im Startfester von HVO2go. Klicken Sie auf **Einstellungen**.

Wählen Sie unter Benutzer-Einstellungen das Untermenü LOG.

| O HVO2go - HV-C     | )ffice Systemhaus, 87437 Kemp | oten - Servoy Client |                |             |           |   | _ | × |
|---------------------|-------------------------------|----------------------|----------------|-------------|-----------|---|---|---|
| Startseite Einstell | ungen Einstellungen-Log       |                      |                |             |           |   |   |   |
|                     | Aktivitäts-Log                |                      |                |             |           |   |   |   |
| 1                   | Name                          | Login -              | LogOut         | Zeit in min | Clienttyp |   |   |   |
|                     | Kathrin Riedl                 | 08.09.20 15:08       |                | s           | smart     | ^ |   |   |
|                     | Silvio Wolf                   | 08.09.20 13:34       | 08.09.20 13:36 | 1,9667 s    | smart     |   |   |   |
|                     | emailadmin                    | 24.08.20 17:41       | 24.08.20 17:42 | 1,0500 s    | smart     |   |   |   |
|                     | Superuser                     | 24.08.20 16:28       | 24.08.20 17:06 | 38,0000 s   | smart     |   |   |   |
|                     | Viktor Lamp                   | 24.08.20 08:41       | 24.08.20 13:19 | 278,4833 s  | smart     |   |   |   |
|                     | Siegfried Liebig              | 24.08.20 08:35       | 24.08.20 08:35 | 0,1667 s    | smart     |   |   |   |
|                     | Burger Marco                  | 14.08.20 09:03       | 14.08.20 11:47 | 163,7333 s  | smart     |   |   |   |
|                     | Miriam Maugg                  | 12.08.20 10:47       | 12.08.20 11:31 | 44,4333 s   | smart     |   |   |   |
|                     |                               | 12.08.20 09:23       | 12.08.20 10:11 | 47,6333 s   | smart     |   |   |   |
|                     |                               | 12.08.20 09:18       | 12.08.20 09:18 | 0,1167 s    | smart     |   |   |   |
|                     |                               | 29.07.20 14:39       | 29.07.20 14:39 | 0,4000 s    | smart     |   |   |   |
|                     |                               | 29.07.20 13:24       | 29.07.20 13:26 | 1,6500 s    | smart     |   |   |   |
|                     |                               | 29.07.20 12:08       | 29.07.20 12:09 | 0,8667 s    | smart     |   |   |   |
|                     |                               | 28.07.20 16:12       | 28.07.20 16:13 | 0,3833 s    | smart     |   |   |   |
|                     |                               | 06.07.20 14:56       | 06.07.20 14:58 | 1,6500 s    | smart     |   |   |   |
|                     |                               | 06.07.20 14:55       | 06.07.20 14:56 | 0,7167 s    | smart     |   |   |   |
|                     |                               | 06.07.20 14:12       | 06.07.20 14:53 | 40,2833 s   | smart     |   |   |   |
|                     |                               | 06.07.20 13:48       | 06.07.20 14:09 | 21,2333 s   | smart     |   |   |   |
|                     |                               | 06.07.20 11:09       | 06.07.20 11:15 | 6,2833 s    | smart     |   |   |   |
|                     |                               | 01.07.20 17:23       | 01.07.20 17:25 | 1,9000 s    | smart     |   |   |   |
|                     |                               | 01.07.20 15:47       | 01.07.20 15:58 | 10,5833 s   | smart     |   |   |   |
|                     |                               | 23.06.20 11:13       | 23.06.20 13:15 | 121,5000 s  | smart     |   |   |   |
|                     |                               | 22.06.20 16:46       | 22.06.20 17:38 | 51,8500 s   | smart     |   |   |   |
|                     |                               | 22.06.20.13.40       | 22.06.20.16:30 | 160 0667 0  | mort      | × |   |   |
|                     |                               | <                    |                |             | >         |   |   |   |
|                     |                               |                      |                |             |           |   |   |   |
|                     | letzte 3 Monate b             | ehalten L            | .og bereinigen | S           | chließen  |   |   |   |

Die LOG kann nur von Benutzern mit dem Recht Benutzerverwaltung eingesehen werden.

Um die Login-Daten zu bereinigen, wählen Sie im LOG-Fenster den gewünschten Benutzer an und klicken Sie auf **Log bereinigen**. Das muss für jeden Benutzer separat gemacht werden.